# คู่มือการปักหมุดสถานที่ของคุณบน Google Map

การปักหมุดสถานที่ของคุณบน Google Map จะช่วยให้คุณสามารถเยี่ยมชมตำแหน่งและแบ่งปันกับผู้อื่น ได้ หรือสามารถเยี่ยมชมตำแหน่งสถานที่บางแห่งไม่สามารถใช้งานได้บน Google นอกจากนี้คุณยังสามารถปัก หมุดเพื่อจดจำสิ่งต่าง ๆ เช่น ที่ตั้งรถยนต์ของคุณในลานจอดรถในปั๊มน้ำมันที่ไม่ได้อยู่ใน Google Maps เป็นต้น

### ขั้นตอนการปักหมุดบน Google Map

1.เปิด Google Map ขึ้นมา คลิกที่ไอคอน 🔳

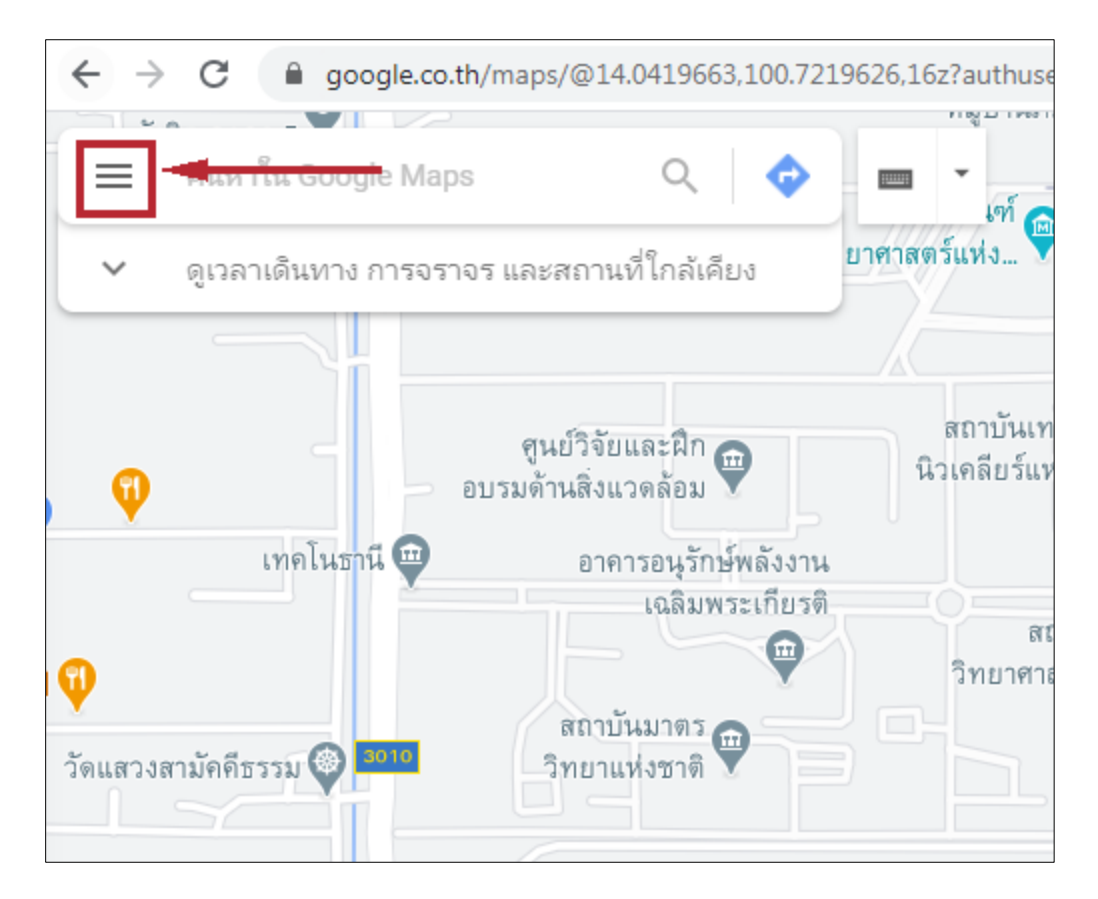

2.คลิกหัวข้อ สถานที่ของคุณ

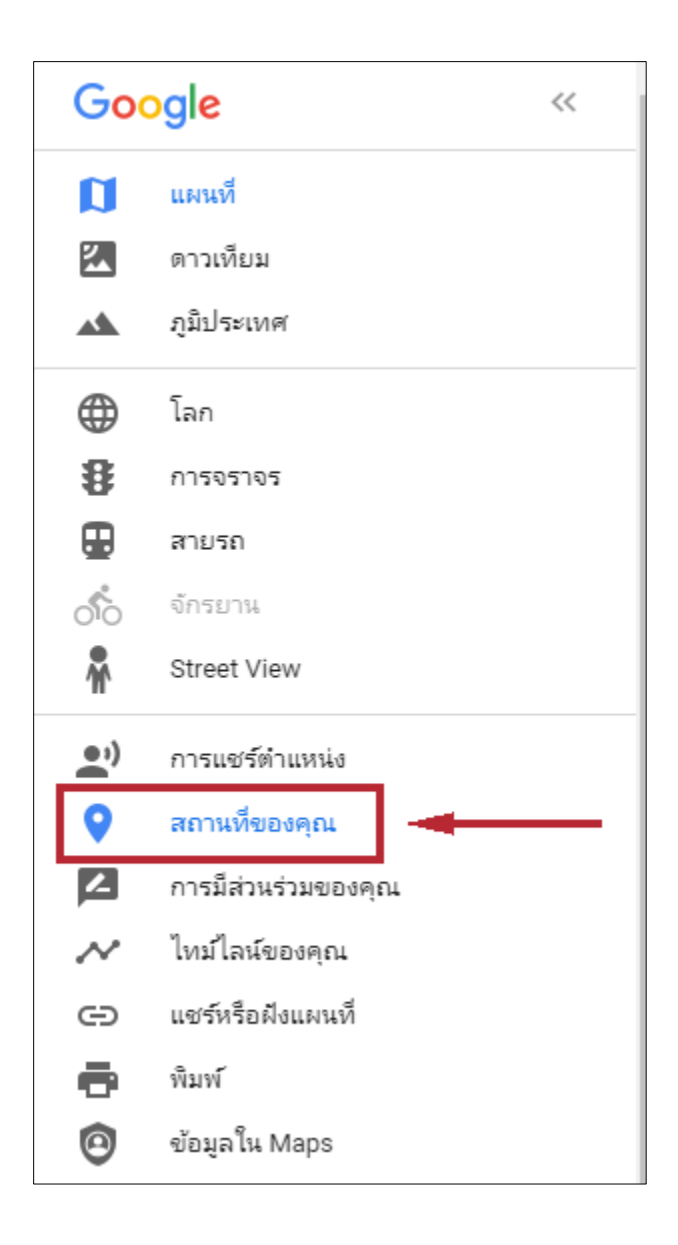

# 3.คลิก แผนที่ และ สร้างแผนที่

| ≡ สถา        | นที่ของคุณ  |              | ×      |  |  |  |  |
|--------------|-------------|--------------|--------|--|--|--|--|
| ติดป้ายกำกับ | บ้นทึกแล้ว  | เยี่ยมชมแล้ว | แผนที่ |  |  |  |  |
|              | ไม่มีแผนที่ |              |        |  |  |  |  |
|              |             |              |        |  |  |  |  |
|              |             |              |        |  |  |  |  |
|              |             |              |        |  |  |  |  |
|              |             |              |        |  |  |  |  |
|              |             |              |        |  |  |  |  |
|              |             |              |        |  |  |  |  |
|              |             |              |        |  |  |  |  |
|              |             |              |        |  |  |  |  |
|              |             |              |        |  |  |  |  |
|              |             |              |        |  |  |  |  |
|              |             |              |        |  |  |  |  |
|              | สร้าง       | แผนที        |        |  |  |  |  |

# เมื่อคลิกสร้างแผนที่แล้วจะได้แผนที่ดังรูป

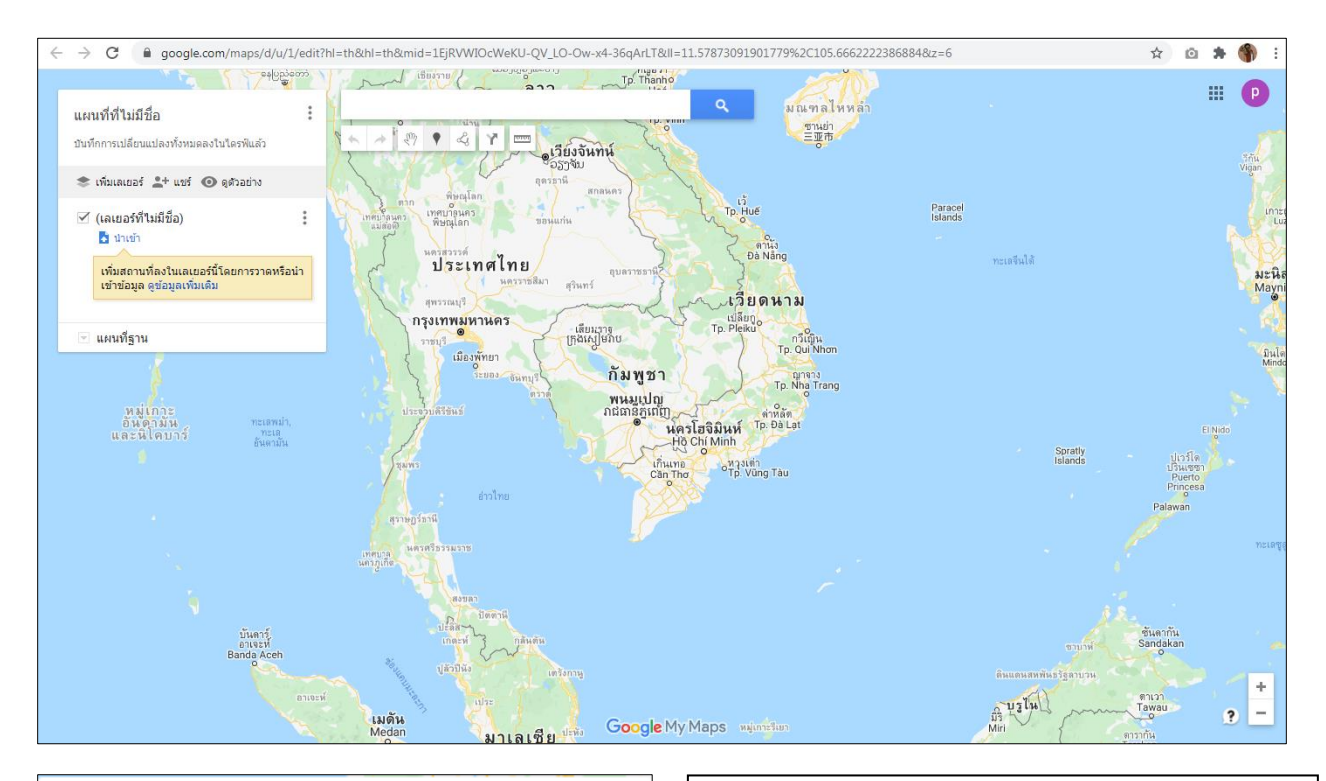

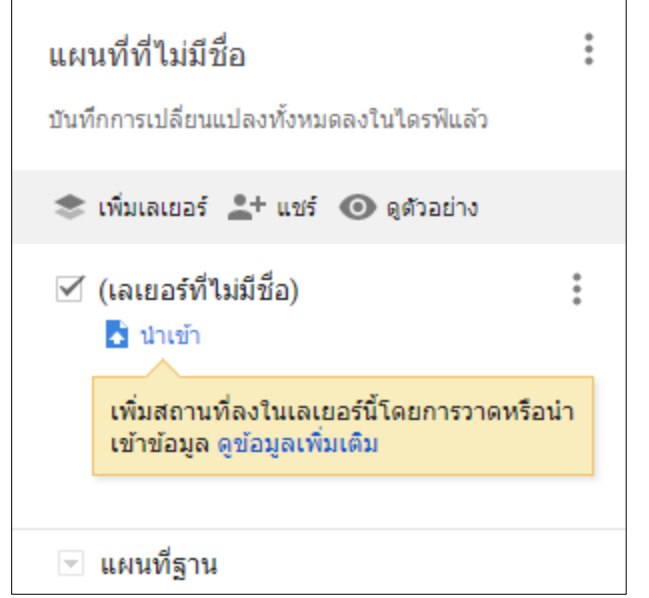

#### ตั้งชื่อแผนที่ ให้เรียบร้อย

การตั้งชื่อแผนที่จะทำให้คุณไม่ลืมหากคุณมีแผนที่ มากกว่า 1 แผนที่

### ตั้งชื่อเลเยอร์ ให้เรียบร้อย

เลเยอร์สามารถเพิ่มได้มากที่สุด 10 เลเยอร์ เลเยอร์มีไว้สำหรับการแยกหัวข้อหลักหลายๆ หัวข้อ หลัก เช่น เลเยอร์จังหวัด กำแพงเพชร แต่ภายใต้ หัวข้อกำแพงเพชรก็จะมี หมุดต่างๆ อยู่ เช่นน้ำตก คลองลาน น้ำตกคลองน้ำไหล เกาะกลางน้ำ เป็นต้น

# การตั้งชื่อแผนที่ และ การตั้งชื่อเลเยอร์

เพิ่มสถานที่ลงในเลเยอร์นี้โดยการวาดหรือนำ เข้าข้อมูล ดูข้อมูลเพิ่มเติม

💌 แผนที่ฐาน

3.1 คลิก แผนที่ที่ไม่มีชื่อ แก้ไขชื่อแผนที่ และคลิกปุ่ม **<sup>บันทึก</sup>** 

| <b>แผนที่ที่ไม่มีชื่อ</b><br>บันทึกการเปลี่ยนแปลงทั้งหมดลงในไดรฟ์แล้ว                                   | *                          | ี่<br>แก้ไขชื่อและคำอธิบายของแผนที่<br>สำนวนที่            |
|----------------------------------------------------------------------------------------------------|----------------------------|------------------------------------------------------------|
| 📚 เพิ่มเลเยอร์ 💄 🕂 แชร์ 💿 ดูด้วอย่าง                                                                    |                            | บอแผนที่<br>แผนที่ที่ไม่มีชื่อ                             |
| <ul> <li>(เลเยอร์ที่ไม่มีชื่อ)</li> <li>นำเข้า</li> <li>เทิ่มสถานที่ลงในเลเยอร์นี้โดยการวาคห</li> </ul> | :                          | คำอธิบาย<br>เพิ่มคำอธิบายเพื่อให้ผู้อื่นเข้าใจแผนที่ของคุณ |
| เข้าข้อมูล ดูข้อมูลเพิ่มเดิม<br>💌 แผนที่ฐาน                                                             |                            | <u>บันพึก</u> ยกเลิก                                       |
| 3.2 คลิก เลเยย                                                                                          | อร์ที่ไม่มีชื่อ ชื่อ แก้ไข | ชื่อเลเยอร์ และคลิกปุ่ม <mark>บันทึก</mark>                |
| แผนที่ที่ไม่มีชื่อ                                                                                      | *<br>*<br>*                |                                                            |
| บันทึกการเปลี่ยนแปลงทั้งหมดลงในไดรฟ์แล้ว                                                                |                            |                                                            |
| 📚 เพิ่มเลเยอร์ 💄 แชร์ 🗿 ดูด้วอย่าง                                                                      |                            | แก เขชอเลเยอร                                              |
| (เลเยอร์ที่ไม่มีชื่อ)                                                                                   | :                          | (เลเยอร์ที่ไม่มีชื่อ)                                      |

บันทึก

ยกเลิก

#### 4. ค้นหาสถานที่ที่คุณต้องการปักหมุด

ตัวอย่างเช่น ต้องการปักหมุดสนามกีฬาใน มทร.ธัญบุรี คำค้นหาคือ มหาวิทยาลัยเทคโนโลยีราชมงคล ธัญบุรี เพื่อค้นหาสถานที่ใกล้เคียงสถานที่ที่เราต้องการปักหมุดมากที่สุด

|          | วิทยาศาสตร์และ 🔻                                                                 | ▼ ชั่น 8 สถาบันวิจัย                                                                                |
|----------|----------------------------------------------------------------------------------|----------------------------------------------------------------------------------------------------|
| มา<br>งา | สนามกีฬาในมทร.ธัญบุรี                                                            | มหาวิทยาลัยเทคโนโลยีราชมงคลธัญบุรี Q งงรีสอรู้ท 🎯 👘                                                 |
|          | บันทึกการเปลี่ยนแปลงทั้งหมดลงในไดรฟิแล้ว                                         | • ->                                                                                                |
|          | 📚 เพิ่มเลเยอร์ 💄 แชร์ 🧿 ดูด้วอย่าง                                               |                                                                                                    |
|          | × <b>Q</b> มหาวิทยาลัยเทคโนโลยีราชมงคลธัญ<br><b>?</b> มหาวิทยาลัยเทคโนโลยีราชมงค | คณะวิทยาศาสตร์ 🕒                                                                                    |
|          | 🗹 สนามก็ฟ้ากลางแจ้ง<br>🛃 นำเข้า                                                  | และเทกเนเลย การบแมนขน พลองอ<br>ตามย์ฝึกงานการ<br>โรงแรมราชบังกซ                                     |
|          | เพิ่มสถานที่ลงในเลเยอร์นี้โดยการวาดหรือน่า<br>เข้าข้อมูล ดูข้อมูลเพิ่มเดิม       | โรงเรียนสาชิตอนุบาล 🗢<br>มหาวิทยาลย 🗢 หมู่บ้าา                                                      |
|          | <ul> <li>■ แผนที่ฐาน</li> </ul>                                                  | เขอริง พลัส O เมือง<br>เอริวิส จำกัด O เมงคลธัญบุรี Tesco Lotus express<br>มงคลธัญบุรี ๆแปรมาร์เกิด |
|          |                                                                                  | 📃 โรงอาหารกลาง 🛛 ม ราชมงคลธัญญบุรี 🌍 🥢 หอพักศรีรี                                                   |
|          |                                                                                  | อาคารวิทยบริการ 🔍                                                                                   |

5. เลือกสถานที่ที่ต้องการปักหมุด

5.1 หากสถานที่นั้นมีใน Google Map แล้วเราสามารถคลิกหมุดของ Google ได้เลยจากนั้น คลิก

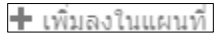

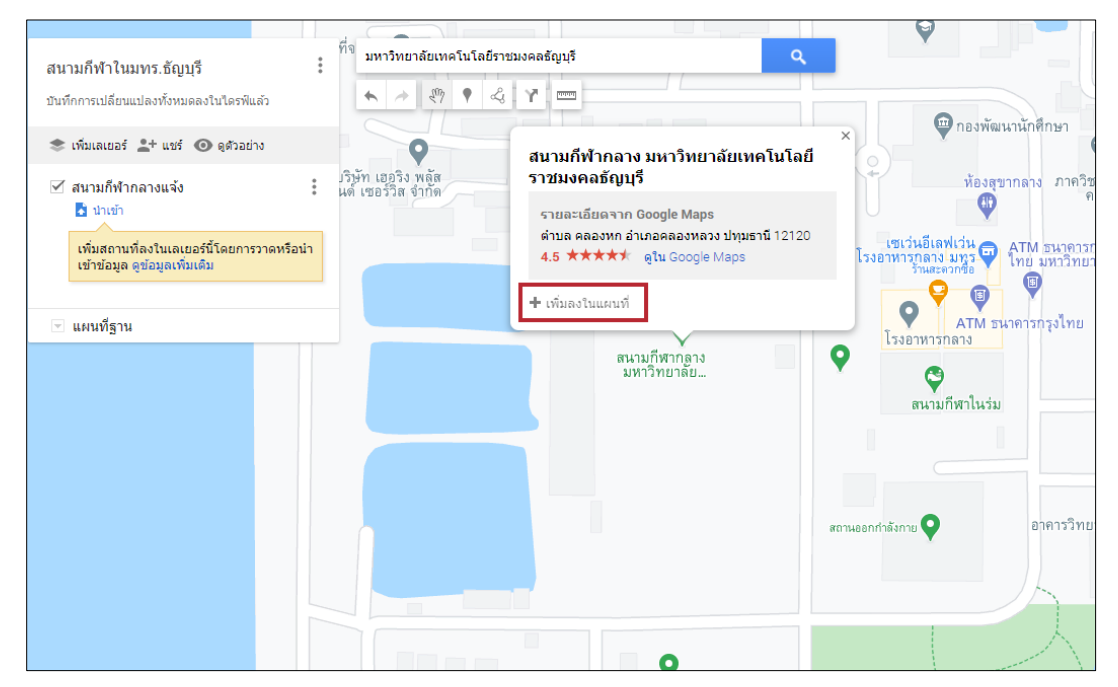

จะเห็นได้ว่ามีสถานที่ที่เราคลิกเพิ่มไปในเลเยอร์ที่เราสร้างไว้

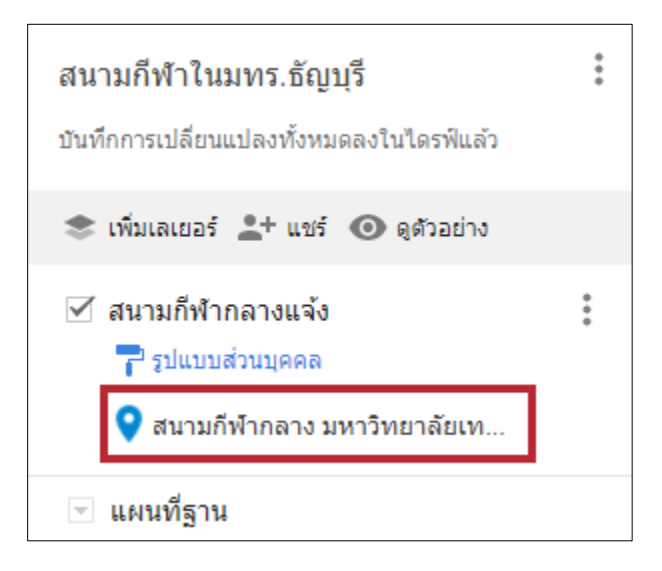

5.2 หากสถานที่นั้นไม่ได้ปรากฏหมุดใน Google Map คุณสามารถปักหมุดของคุณเองโดยการ คลิกที่ ไอคอน 💽 เพิ่มเครื่องหมาย

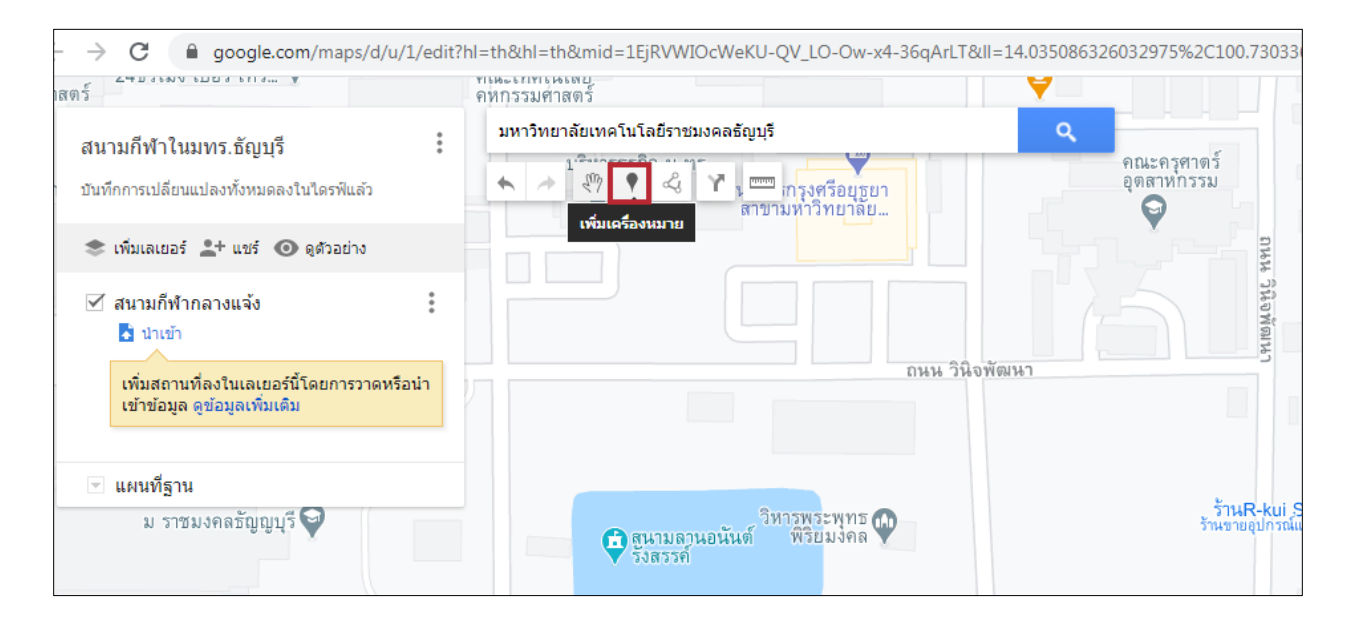

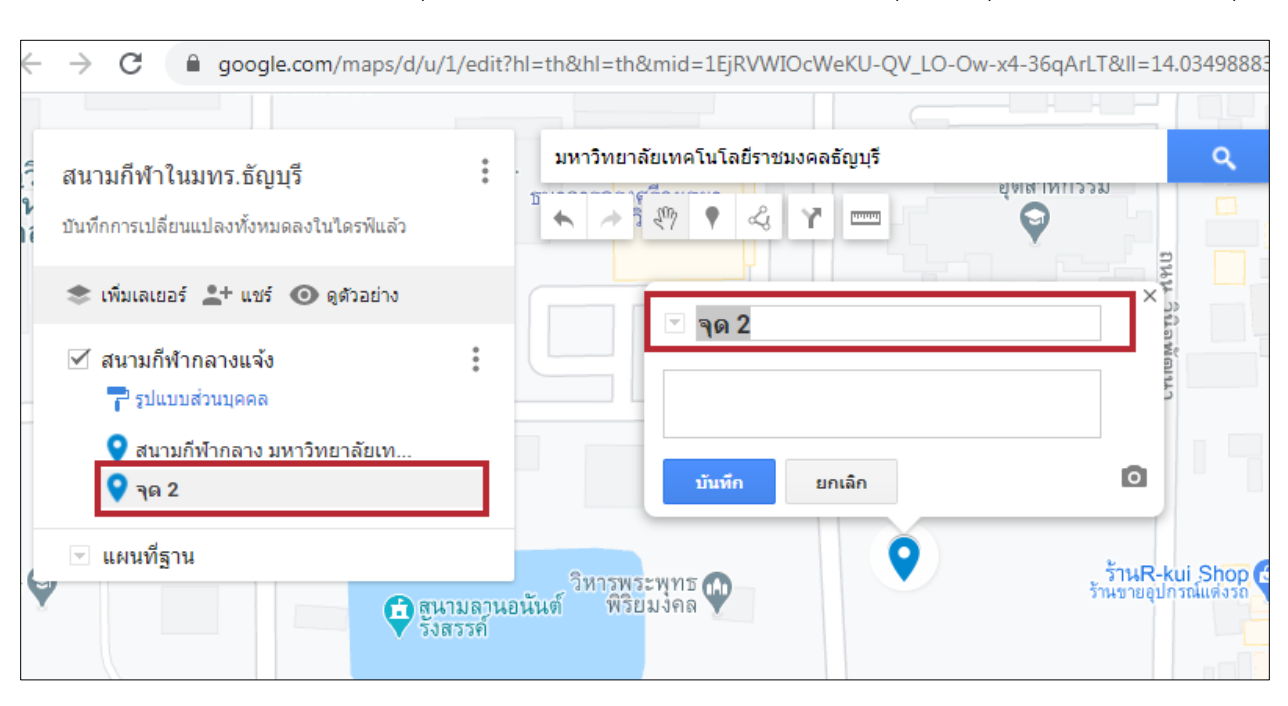

#### 5.2.1 ให้คลิกปักหมุดสถานที่นั้น Google Map จะทำการเพิ่มจุดมาให้คุณเพิ่มชื่อสถานที่ของคุณ

5.2.2 พิมพ์ชื่อสถานที่ และคลิกปุ่ม <sup>บันทึก</sup> เพื่อบันทึกชื่อสถานที่ของคุณ

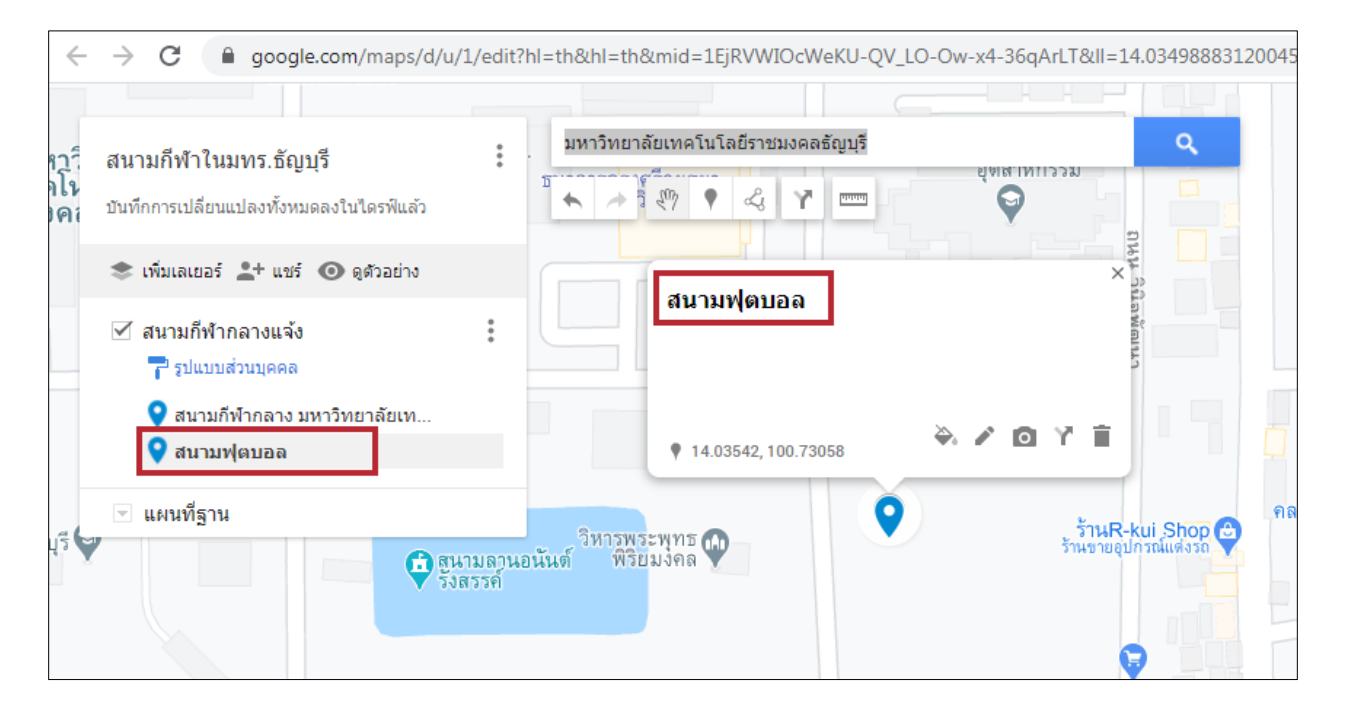

สังเกตได้ว่า สถานที่ที่คุณปักหมุดเพิ่มลงไปจะมีพิกัดมาปรากฏขึ้นมา และพิกัดนั้นจะสามารถนำไปค้นหาใน Google Map เพื่อใช้งาน GPS ได้

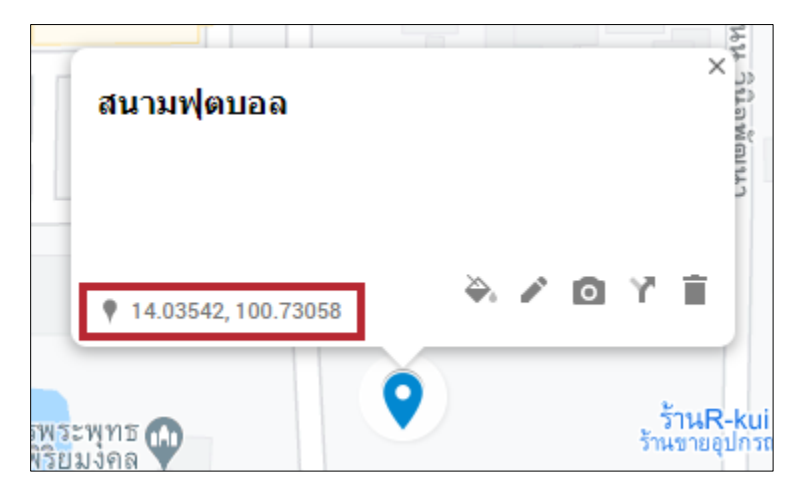

# การสร้างเส้นทางแต่ละสถานที่ภายใน Map

1.หลังจากสร้างแผนที่ สถานที่ของคุณแล้ว คลิกที่ไอคอน 🕜 เพื่อเพิ่มเส้นทางสถานที่ของคุณ Google จะเพิ่ม เลเยอร์เส้นทางมาให้ โดยสามารถสร้างเส้นทางเชื่อมกันได้ถึง 10 จุด โดยจะปักสถานที่แทนสัญลักษณ์ A-J

| โนโลยีราชมงคลธัญบุรี                       |
|--------------------------------------------|
|                                            |
| หอพักเจ้าหน้าที่ 🔤 อุตสาห<br>อาคาร่ 10     |
|                                            |
| ที่จอดรถ 🤍                                 |
| บริษัท เฮอริง พลัส<br>แอนด์ เซอร์วิส จำกัด |
|                                            |

2.การเพิ่มเส้นทางให้กับสถานที่ที่เราปักหมุดไว้ หลังจากที่เราทำการเพิ่มเลเยอร์เส้นทางมาแล้วคือ

2.1 คลิกที่ ช่องสถานที่ที่ต้องการตามลำดับที่ต้องการ <mark>ในการเพิ่มครั้งแรกนั้นจะมีเพียง A-B ก่อน</mark>

| <b>สนามกีฬัาในมทร.ธัญบุรี</b><br>บันทึกการเปลี่ยนแปลงทั้งหมดลงในไดรฟ์แล้ว                                             | 0<br>0 |
|----------------------------------------------------------------------------------------------------|--------|
| 📚 เพิ่มเลเยอร์ 💄 แชร์ 🗿 ดูด้วอย่าง                                                                                    |        |
| <ul> <li>สนามกีฬากลางแจ้ง</li> <li>รูปแบบส่วนบุคคล</li> <li>สนามกีฬากลาง มหาวิทยาลัยเท</li> <li>สนามฟุตบอล</li> </ul> | *      |
| <ul> <li>ส้นทาง</li> <li>สับรถ</li> </ul>                                                                             | *      |
| <b>0</b><br><b>0</b>                                                                                                  | ×      |
| 💌 แผนที่ฐาน                                                                                                    |        |

2.2 คลิกสถานที่ที่เราปักหมุดไว้ ข้อมูลจะแสดงในช่องที่เราเลือก

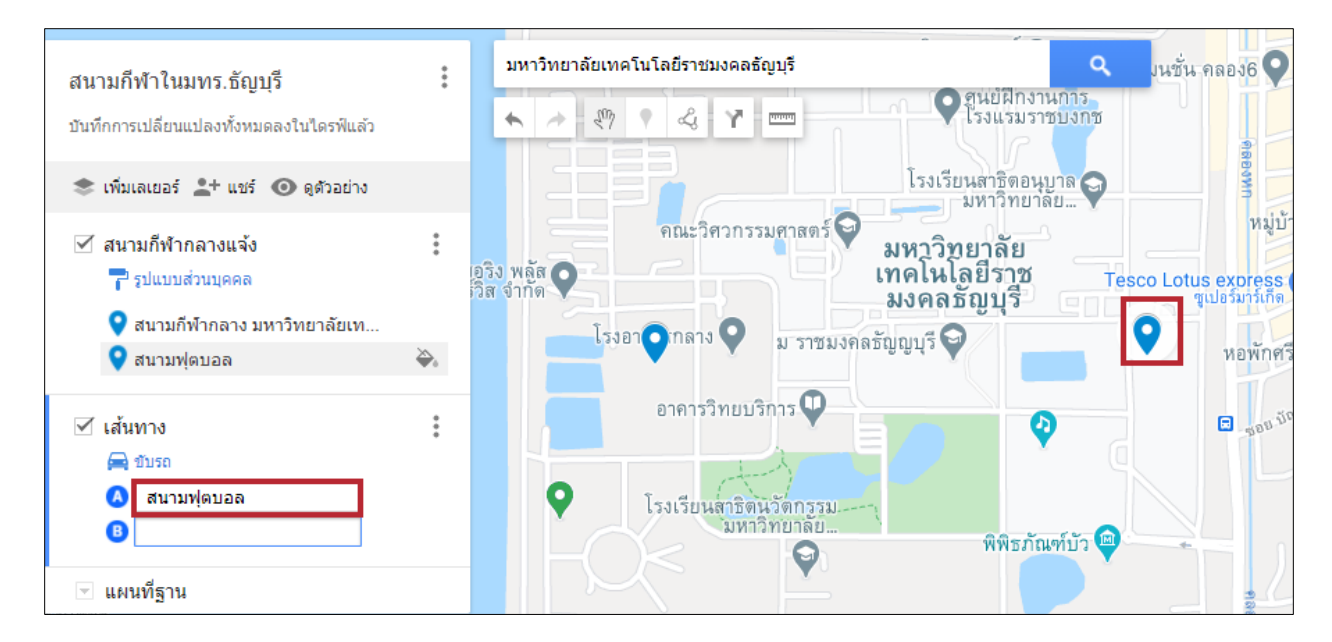

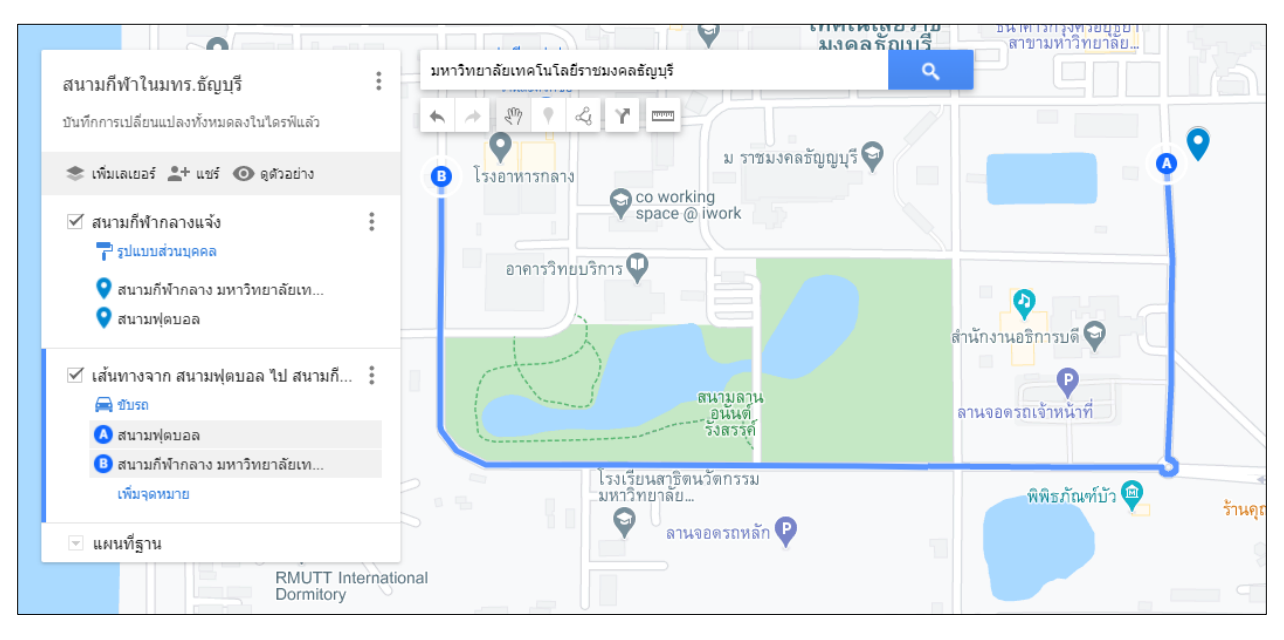

#### 2.3 คลิกเลือกสถานที่ต่อไปของคุณ Google Map จะแสดงเส้นทางให้อัตโนมัติ

และเราสามาถปรับแก้ไขเส้นทางของเราได้ โดยนำเม้าส์ ชี้ที่เส้นทาง จะแสดงจุดสีขาว 🗖 ขึ้นมาเพื่อให้เราย้าย เส้นทางได้

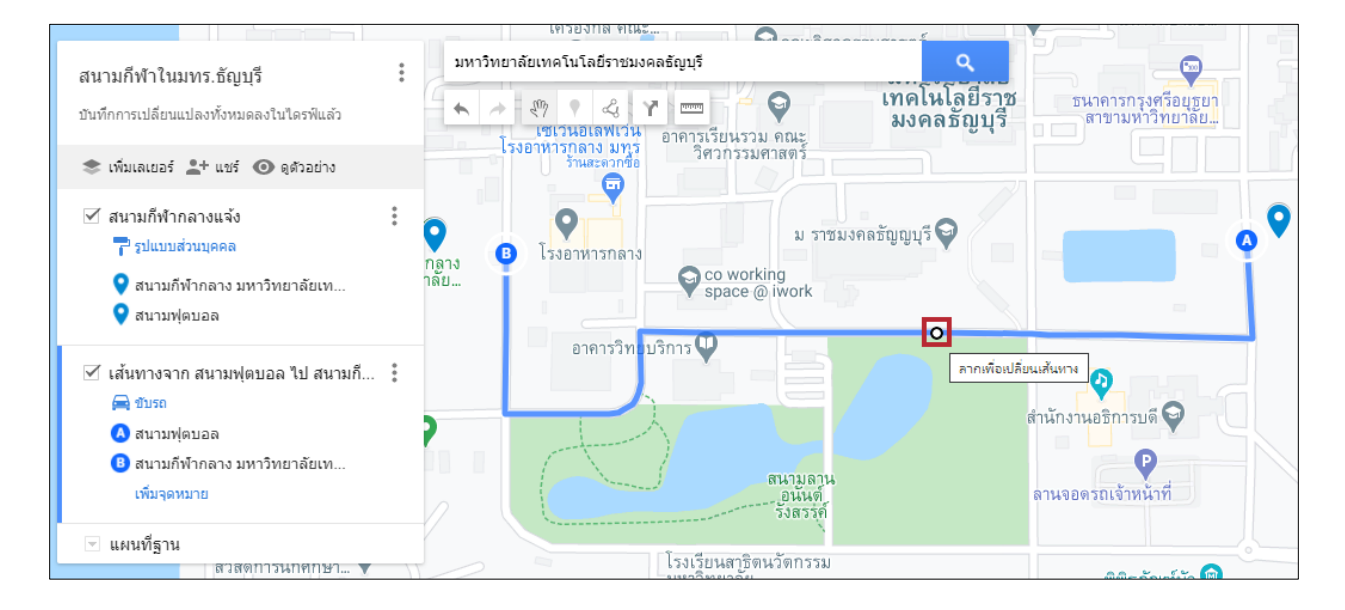

ในการเพิ่มเส้นทางครั้งแรก จะมีจุดเส้นทางให้เพียง 2 จุดคือ A และ B หากคุณต้องเราเพิ่มจุด C-J นั้น จำเป็นที่ จะต้องเพิ่มเส้นทางในจุด A-B ก่อน ถึงจะสามารถเพิ่มจุด C-J ได้ ในการเพิ่มจุด C-J ให้คลิก <u>เพิ่มจุดหมาย</u>

| 🗹 เส้นทางจาก สนามฟุตบอล ไป สนามกี 🖡<br>🚘 ขับรถ               |   | 🗹 เส้นทางจาก สนามฟุตบอล ไป สนามกี 🚦<br>🚘 ชับรถ                         |
|--------------------------------------------------------------|---|------------------------------------------------------------------------|
| 📣 สนามฟุตบอล<br>B สนามกีฬากลาง มหาวิทยาลัยเท<br>เพิ่มจุดหมาย | - | <ul> <li>A สนามฟุตบอล</li> <li>B สนามกีฬากลาง มหาวิทยาลัยเท</li> </ul> |
| 💌 แผนที่ฐาน                                                  |   | 💌 แผนที่ฐาน                                                            |

\*\*\*สามารถเพิ่มได้ที่ละจุด หากคุณไม่ใส่สถานที่ในจุด C ก็จะไม่สามารถเพิ่มจุดต่อไปได้

# การเปลี่ยน สี รูปลักษณ์ของหมุดเป็นแบบ ไอคอน และภาพ

การเปลี่ยนสี และรูปลักษณ์ของหมุดเป็นแบบ ไอคอน

1.เลือกหมุดที่ต้องการจากนั้นคลิกไอคอน 🐑 จะมีสีต่างๆรวมถึงไอคอนต่างๆให้คุณเลือก

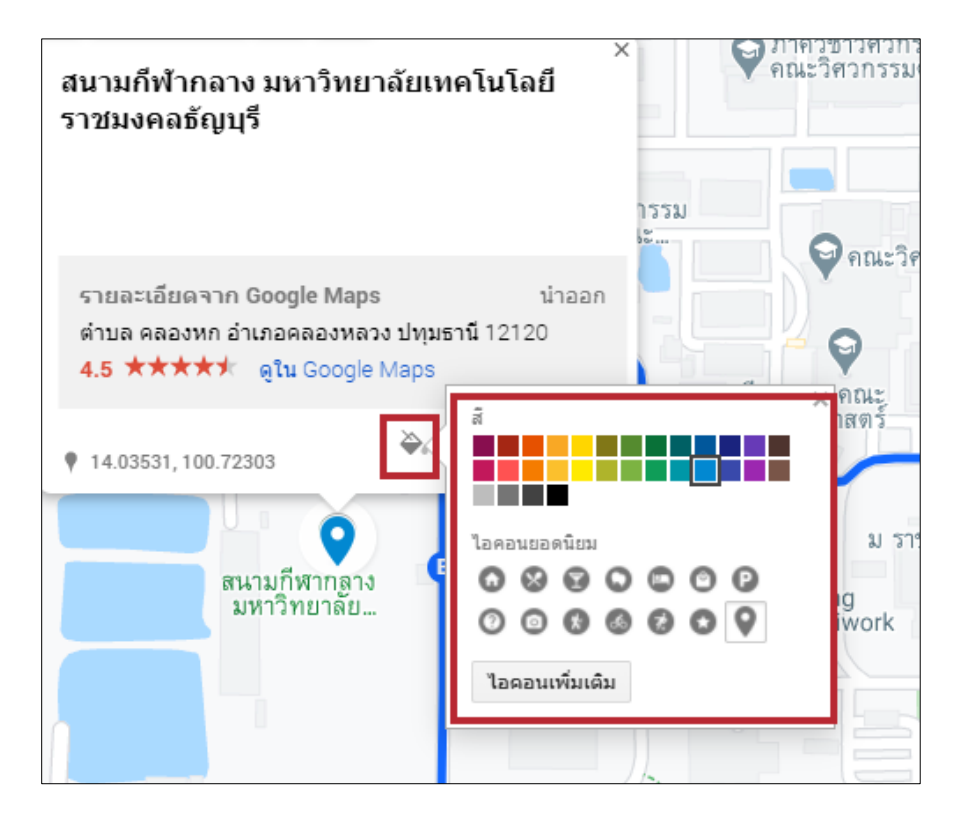

หากคุณคลิกปุ่ม ไอดอนเพิ่มเดิม จะมีไอดอนเพิ่มเติมอีกมากมายให้คุณเลือก

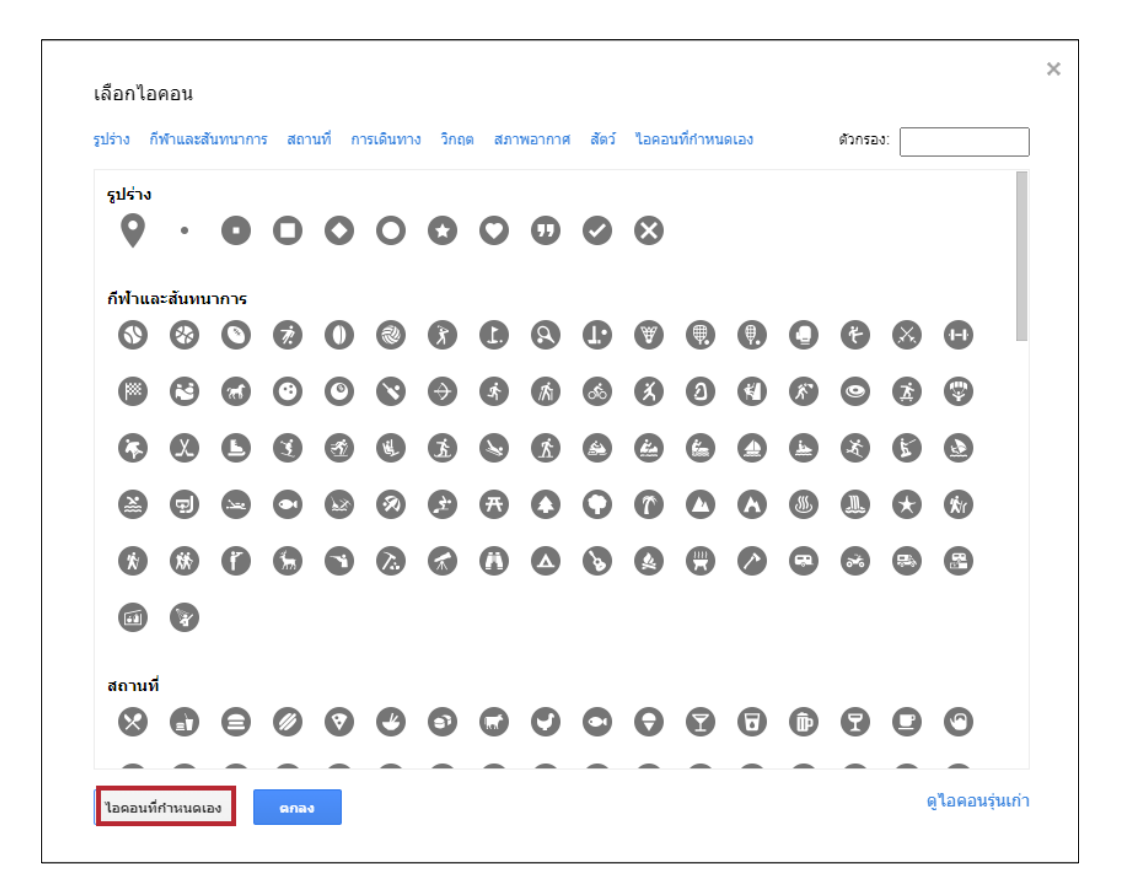

หากต้องการปักหมุดโดยใช้รูปภาพให้คุณคลิกปุ่ม <sup>ไอคอนที่สานนดเอง</sup> จากนั้นคุณสมารถนำรูปภาพที่ต้องการมา เป็นไอคอนได้

| เลือกไฟล์ที่จะนำเข้า |            |           |              |                     |
|----------------------|------------|-----------|--------------|---------------------|
| อัปโหลด              | URL รูปภาพ | ภาพของคุณ | Google ไดรฟ์ | Google ตันรูป       |
|                      |            |           |              |                     |
|                      |            |           |              |                     |
|                      |            |           |              |                     |
|                      |            |           |              |                     |
|                      |            |           |              | ลากภาพมาที่นี่      |
|                      |            |           |              | หรือถ้าคุณต้องการ   |
|                      |            |           |              | เมือกไฟล์จากอุปกรณ์ |
|                      |            |           |              |                     |
|                      |            |           |              |                     |
|                      |            |           |              |                     |
|                      |            |           |              |                     |
|                      |            |           |              |                     |
| เลือก                | ยกเลิก     |           |              |                     |

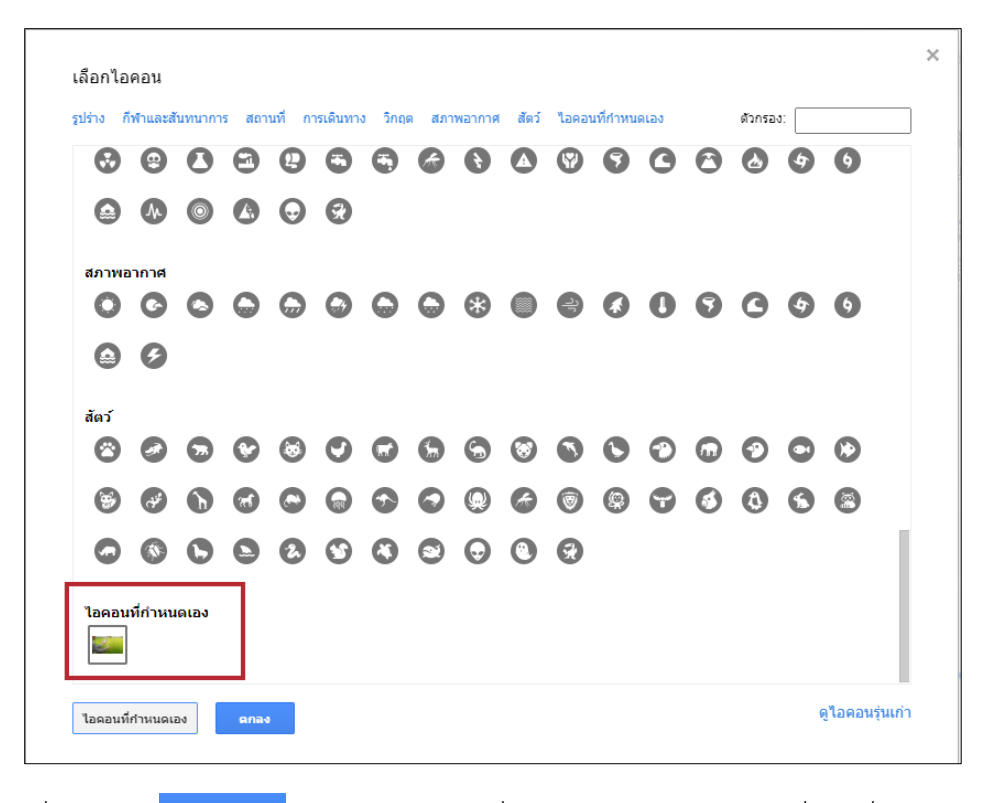

เมื่อคลิกปุ่ม คกลง หมุดของคุณจะเปลี่ยนไอคอนเป็นเป็นรูปภาพที่คุณเพิ่มเข้ามา

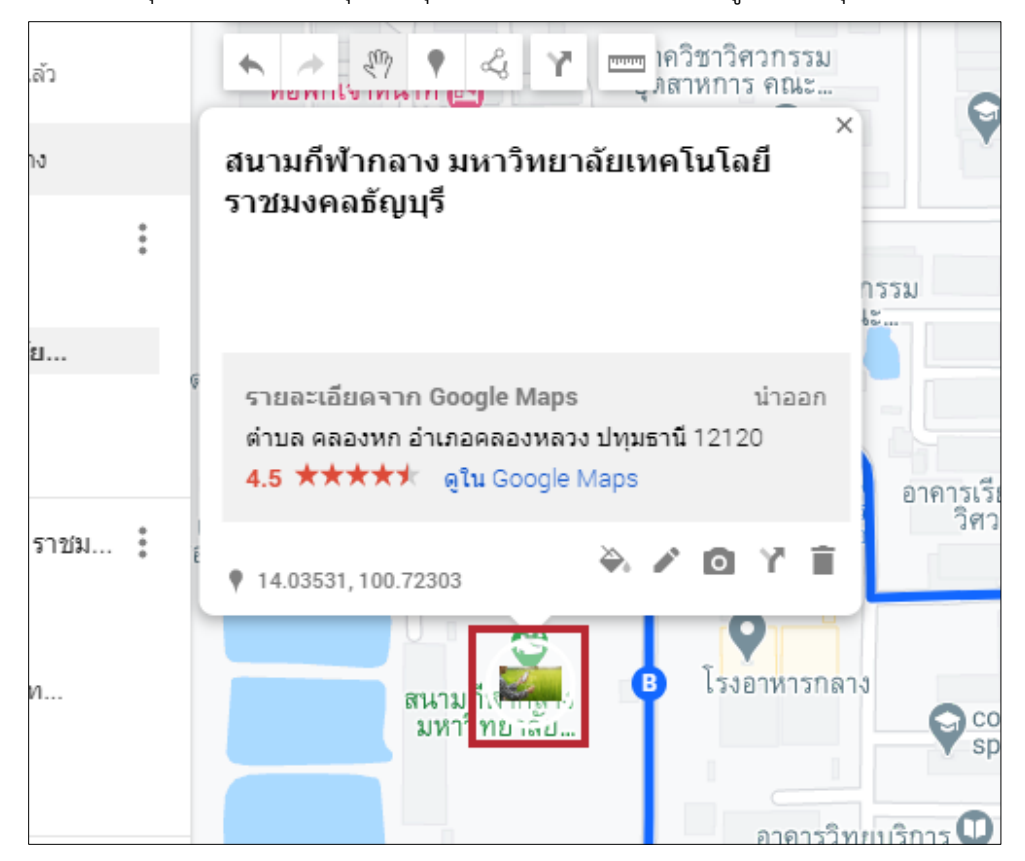

# การเพิ่มรูปภาพหรือวิดีโอให้กับสถานที่ที่ปักหมุด

1.คลิกสถานที่ที่คุณต้องการเพิ่มรูปจากนั้นคลิกไอคอน 🧕

 มหาวิทยาลัยเทคโนโลยี่ ราชมงคลธัญบุรี
 รายละเอียดจาก Google Maps น่าออก ตำบล คลองหก อำเภอคลองหลวง ปทุมธานี 12120
 4.5 ★★★★★ ดูใน Google Maps
 14.03531, 100.72303
 มหาวิทยาลีป...

2.เลือกรูปภาพที่คุณต้องการเพิ่ม

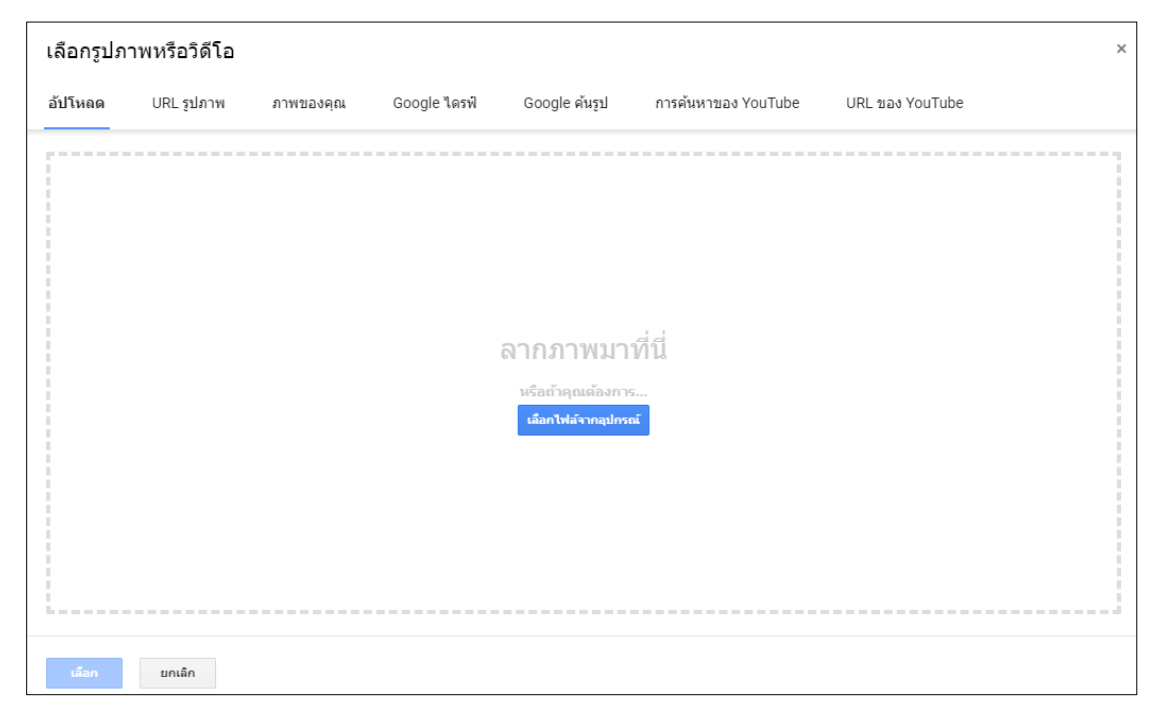

\*\*\*ไม่สามารถใส่ได้ครั้งละหลายรูปภาพ เลือกใส่ได้ครั้งละรูปภาพหากต้องการเพิ่มรูปภาพให้ทำการเพิ่มอีกครั้ง

เมื่อใส่รูปภาพไปจนครบแล้วจะแสดงผลดังนี้

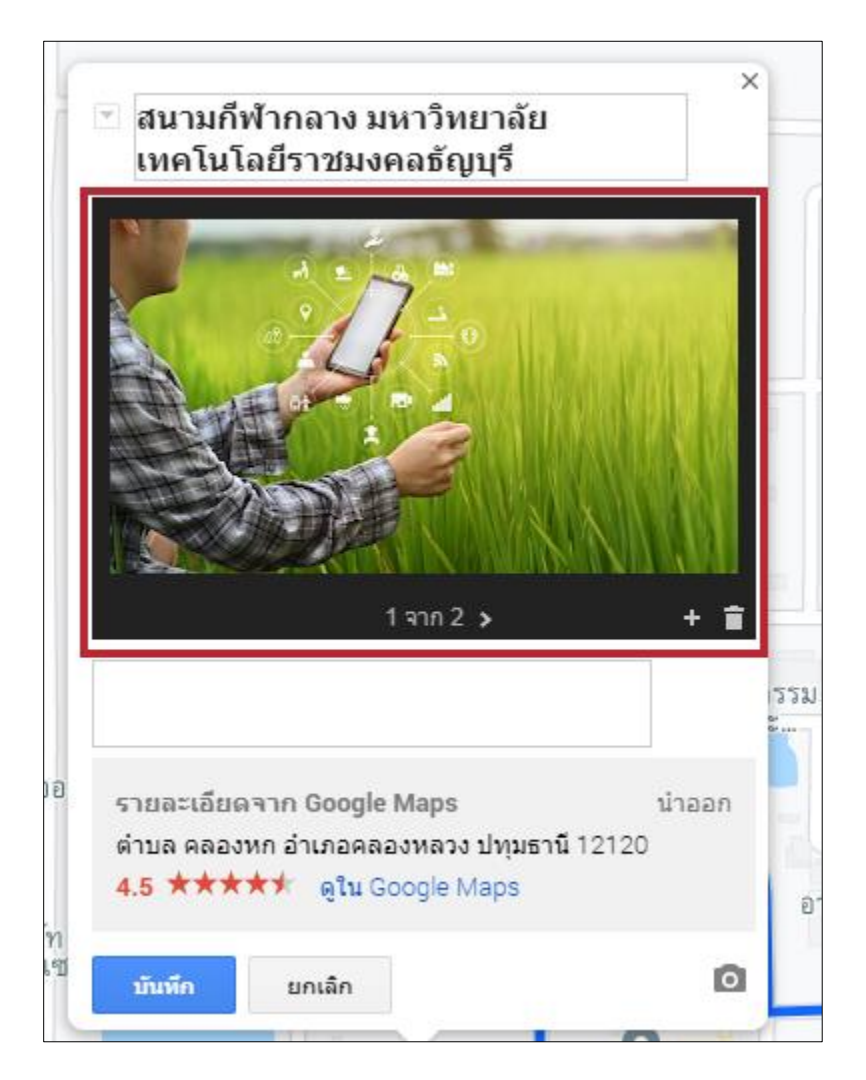

# การแชร์ แผนที่ของคุณ

เมื่อทำการสร้างแผนที่ของคุณ เสร็จเรียบร้อยแล้วคุณสามารถแชร์ ให้กับใครก็ได้ตามคุณต้องการ เพียงคุณคลิก ไอคอน <del>Հ+ แชร์</del>

| สนามกีฬาในมทร.ธัญบุรี                    |   |  |  |
|------------------------------------------|---|--|--|
| บันทึกการเปลี่ยนแปลงทั้งหมดลงในไดรฟ์แล้ว |   |  |  |
| 📚 เพิ่มเลเยอร์ ᆂ+ แชร์ 💿 ดูตัวอย่าง      |   |  |  |
| 🗹 สนามกีฬากลางแจ้ง<br>🌈 รูปแบบส่วนบุคคล  | * |  |  |
| 🔤 สนามก็ฟ้ากลาง มหาวิทยาลัย              |   |  |  |
| 💡 สนามฟุตบอล                             |   |  |  |
| 💡 ม ราชมงคลธัญญบุรี                      |   |  |  |

ในการแซร์มีอยู่ 2 รูปแบบคือ

1.แชร์กับผู้คนและกลุ่ม

2.แชร์ ลิงก์ ของ Map

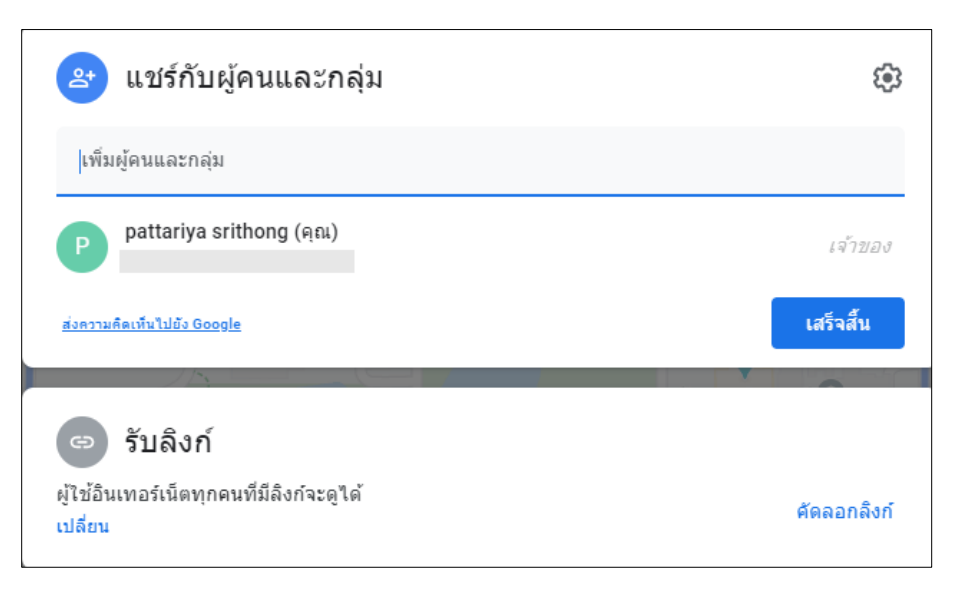

**การแชร์กับผู้คนและกลุ่ม** สามารถส่งข้อความให้กับผู้รับได้ด้วย ในส่วนช่องเพิ่มผู้คนละกลุ่มนั้นให้พิมพ์ Email ของผู้รับที่คุณต้องการส่งให้ เมื่อใส่ Email จะสามารถกำหนดสิทธ์ให้ผู้ที่ได้รับ คือ ผู้มีสิทธิ์อ่านอย่างเดียว

หรือเป็น เอดิเตอร์ได้ เมื่อคุณตั้งค่าเรียบร้อยแล้วคลิกปุ่ม **ส่ง** เพื่อส่องให้ผู้รับ

|                                   | หาวิทยาลัย            |
|-----------------------------------|-----------------------|
| < แชร์กับผู้คนและกลุ่ม            | <b>\$</b>             |
| () ×                              | เอดิเตอร์ 👻 💿         |
| 🖌 แจ้งเตือนพวกเขา                 | ผู้มีสิทธิ์อ่าน       |
| ข้อความ                           | 🗸 เอดิเตอร์           |
|                                   |                       |
| สนามก็พ้าในมทร.ธัญบุรี            |                       |
| <u>ส่งความคิดเห็นไปยัง Google</u> | ยกเลิก ส่ง            |
| -มหาวิทยาลัย                      | พิพิธภัณฑ์บัว 📟 ร้านค |

\*\*\*\*เอดิเตอร์สามารถจะแก้ไข Map นี้ได้

การแชร์แบบรับลิงก์ สามารถตั้งค่าเป็นแบบจำกัด หรือทุกคนที่มีลิงก์ได้

การตั้งค่าแบบจำกัดนั้น มีข้อจำกัดคือ "เฉพาะคนที่ได้รับการเพิ่มเข้ามาเท่านั้นที่เปิดด้วยลิงก์นี้ได้"

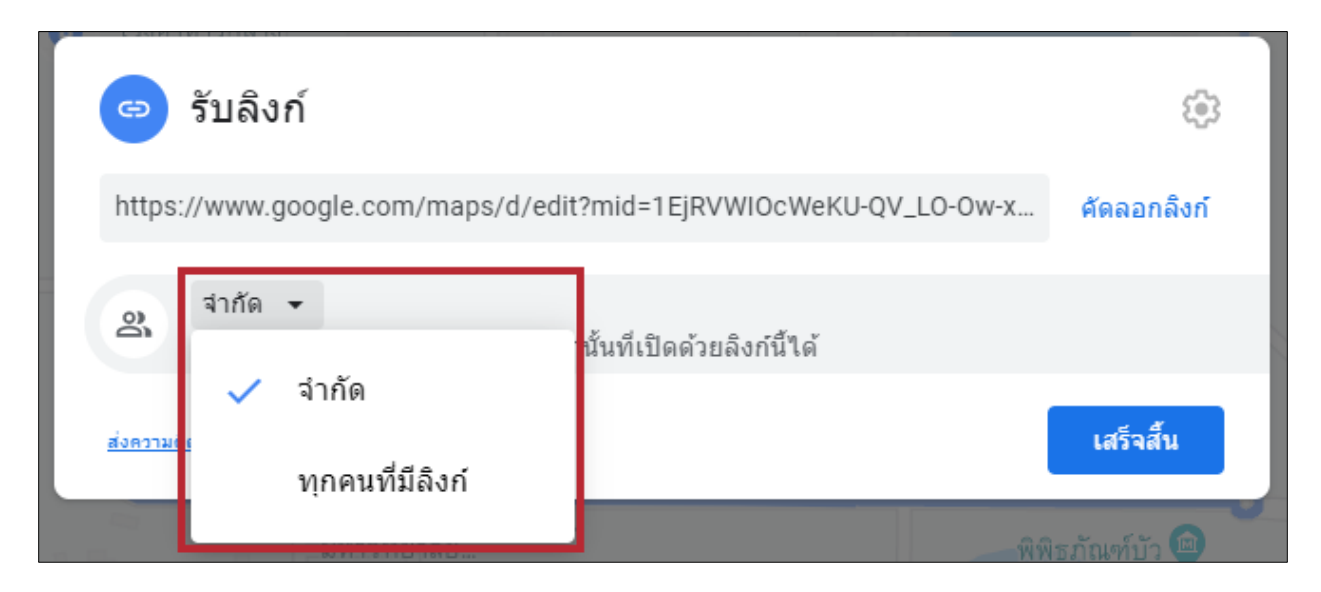

การตั้งค่าแบบทุกคนที่มีลิงก์ จะสามารถกำหนดสิทธิ์ เป็นผู้มีสิทธิ์อ่าน หรือ เป็นเอดิเตอร์ ซึ่งผู้ใช้อินเทอร์เน็ตทุกคน ที่มีลิงก์จะดูได้

| 🖙 รับลิงก์                                                              |                |           |
|-------------------------------------------------------------------------|----------------|-----------|
| https://www.google.com/maps/d/edit?mid=1EjRVWIOcWeKU-QV_LO-Ow-x         | คัดลอกลิงก์    |           |
| พุกคนที่มีลิงก์ -<br>ผู้ใช้อินเทอร์เน็ตทุกคนที่มีลิงก์จะแก้ไขได้        | เอดิเตอร์ 🔻    |           |
| <u>ส่งความคิดเห็นไปยัง Google</u>                                       | ผู้มีสิทธิ์อ่า | าน        |
| โรงเรียนสาธิดนวัดกรรม<br>มหาวิทยาลัย                                    | 🗸 เอดิเตอร์    | e magalit |
| าลิกปุ่ม <b>คัดลอกลิงก์</b> เพื่อนำลิงก์ไปแชร์ให้กับผู้รับที่ต้องการได้ |                |           |